### Member Information Center Getting the most out of your membership

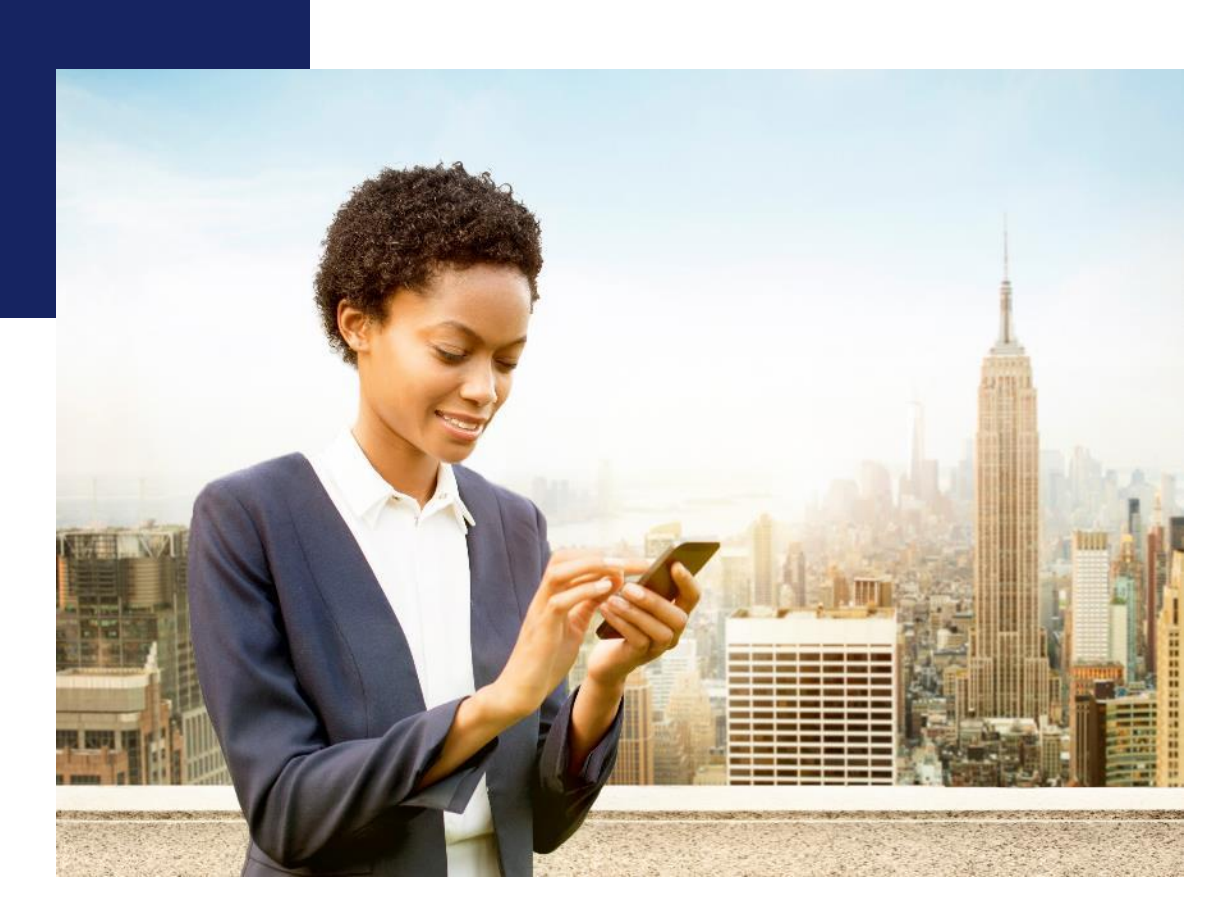

# Use the Chamber Directory as your landing page in lieu of a website!

Link on Google Maps, Facebook or other sites.

## Let the directory be another link to your own existing website.

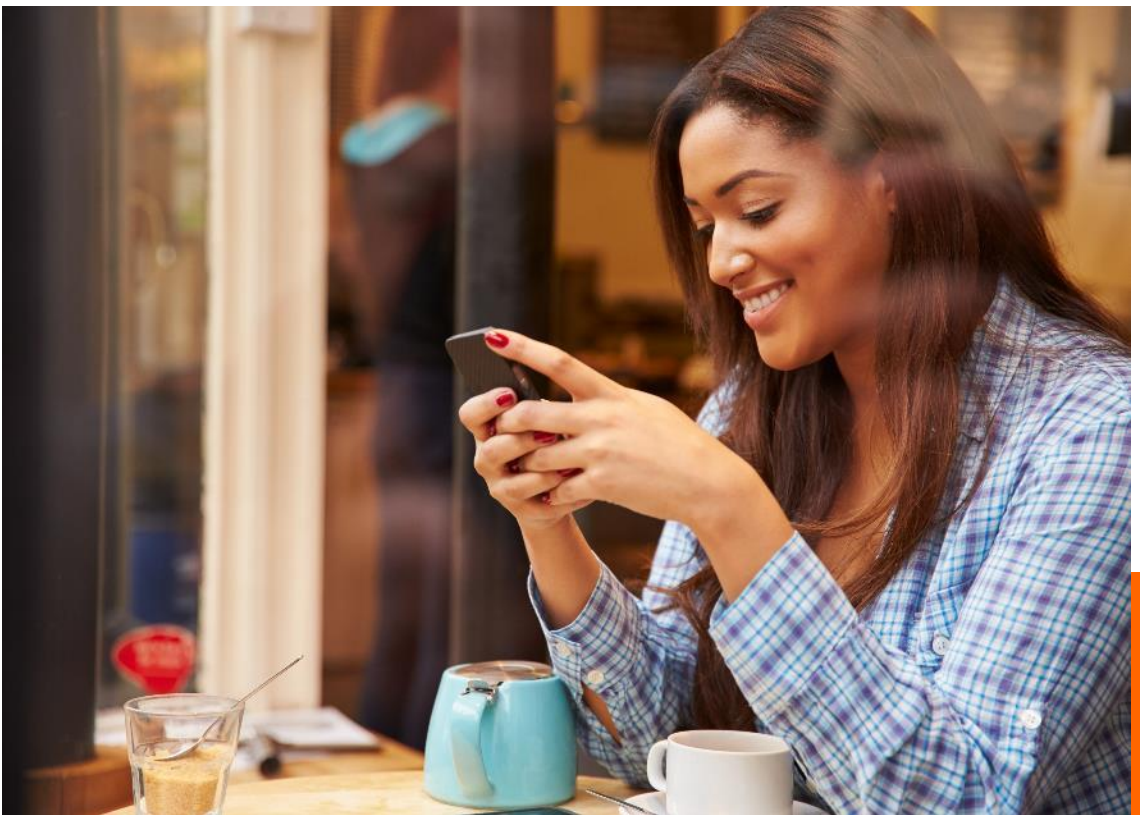

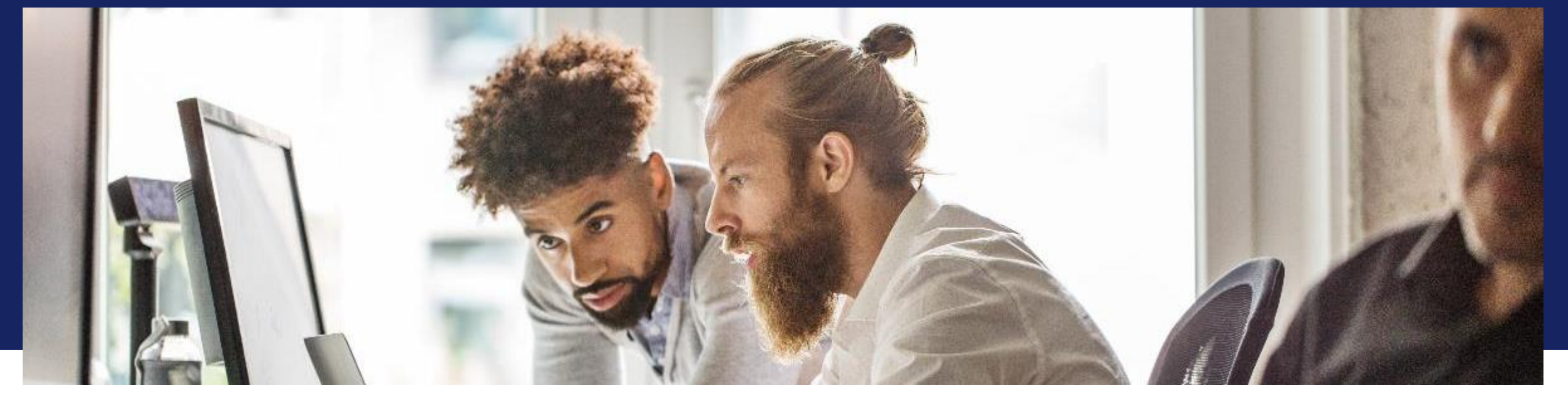

# Logging In

- 1. Navigate to <u>www.ridgefieldchamberofcommerce.</u> <u>com</u>
- 2. Click "Membership" in the upper right
- 3. Click "Members Login" from the drop-down menu that appears

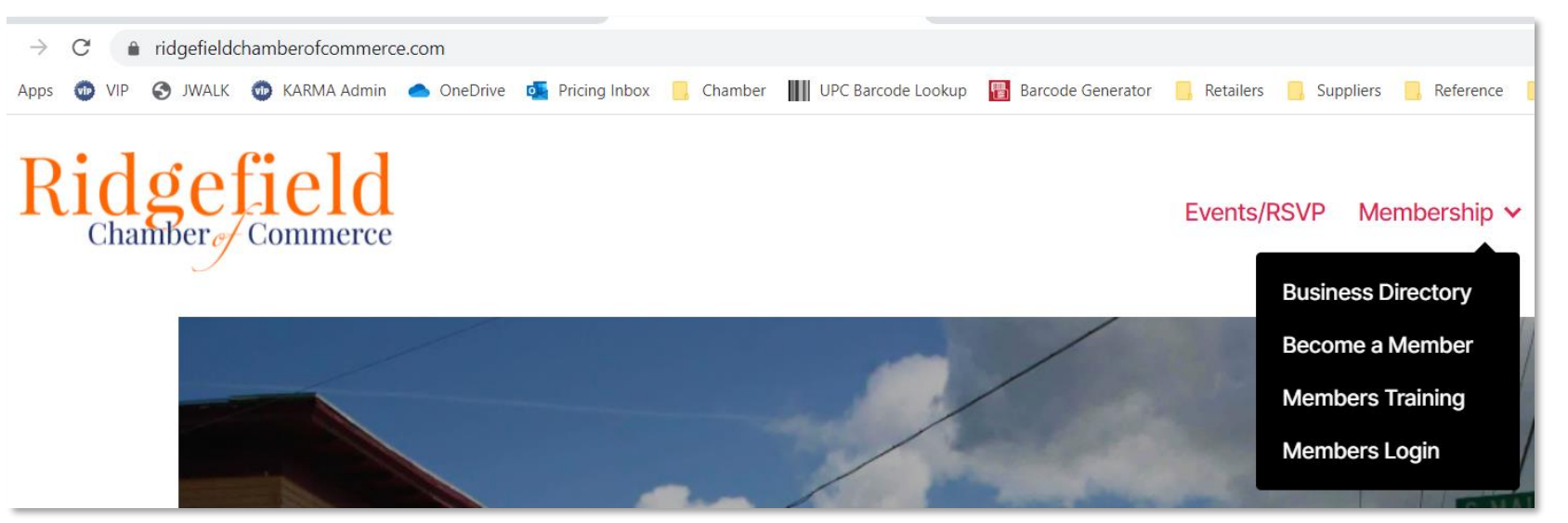

#### From RCC's Website

- If you already have a login, enter it here and click "Sign In"
- If you forgot your info, click the "Forgot...?" link

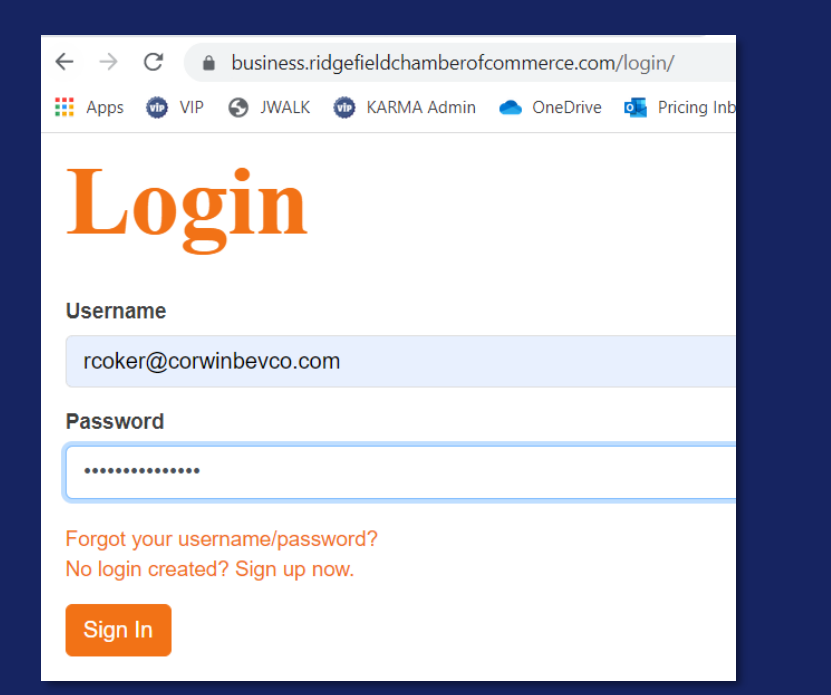

- If you don't have a login, click "No login created? Sign up now."
- Enter the email on file with the Chamber

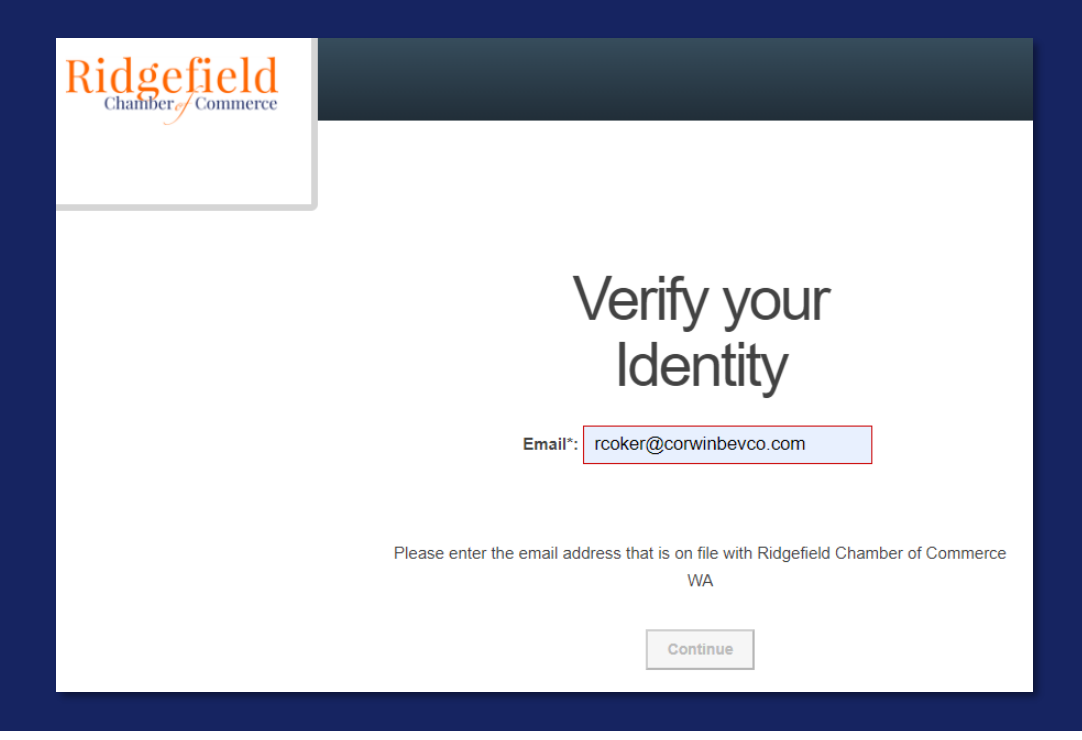

Questions? Reach out to our general email – <u>info@ridgefieldchamberofcommerce.com</u> or Rachel Coker – <u>rcoker@corwinbevco.com</u> / (360) 857-5137

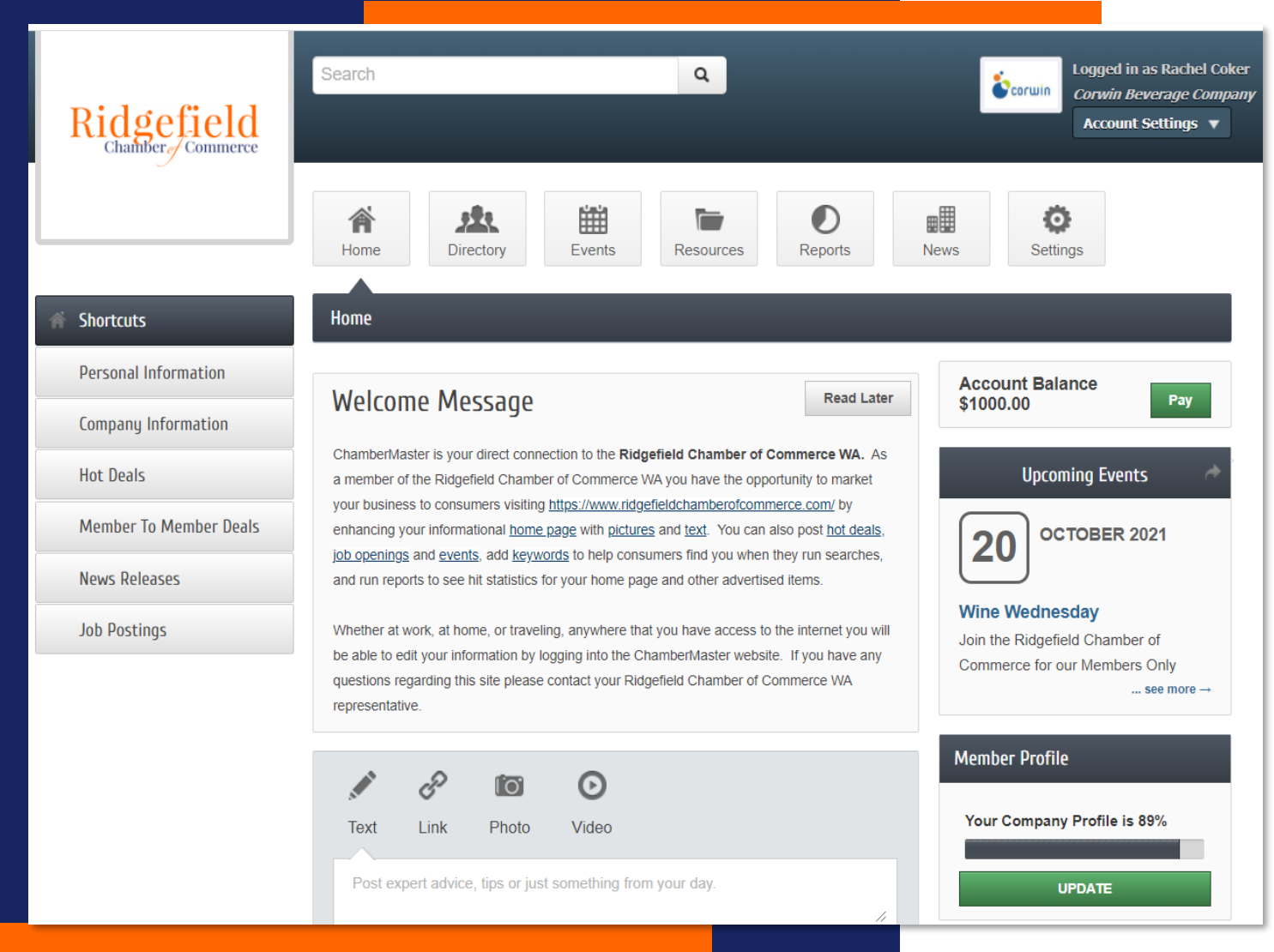

### **Main Screen**

- Update individual member profile
- Update business profile
- Access to other members' directory info
- Member-to-Member Deals
- Job Postings
- Upcoming events

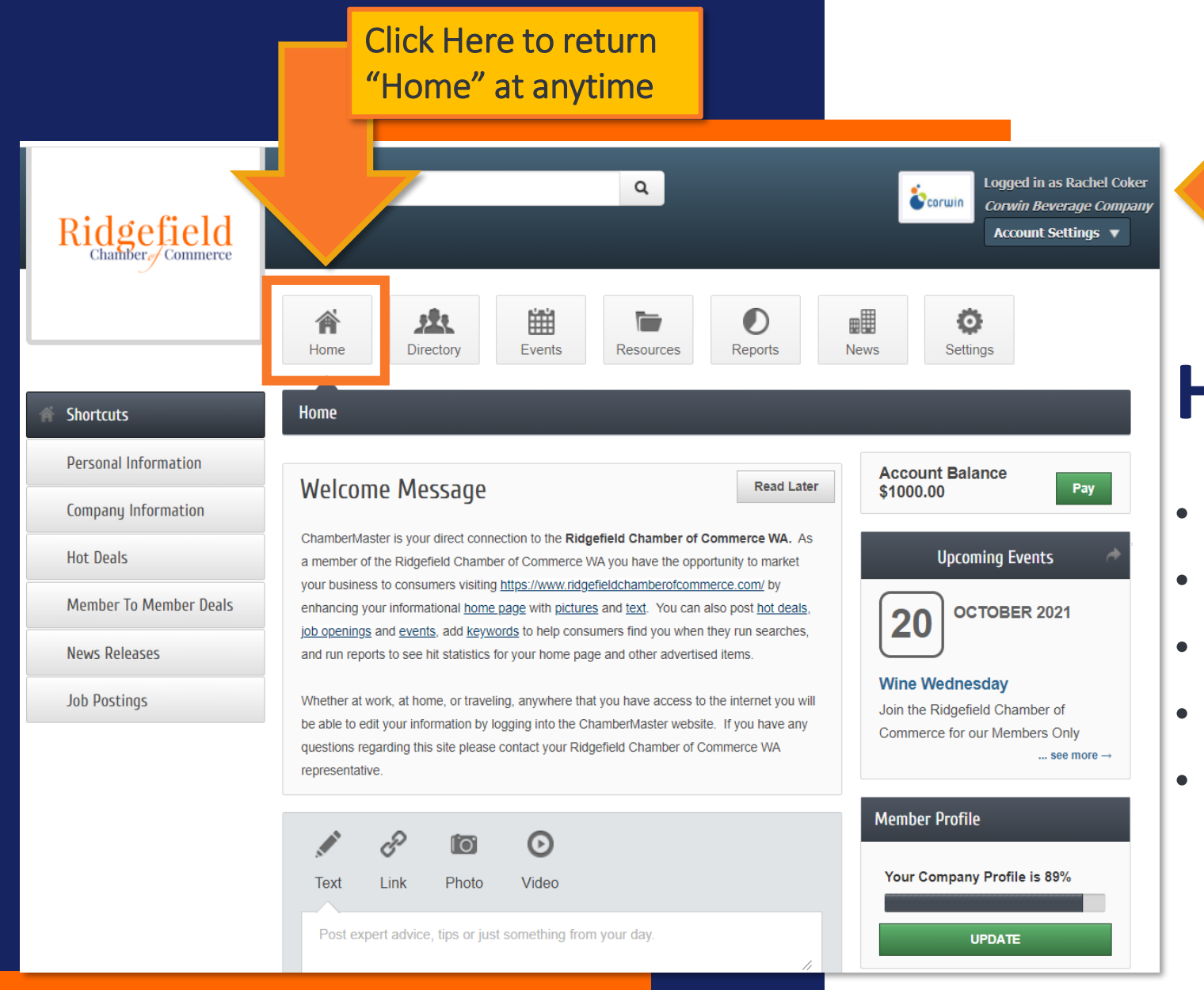

Your company logo, name and member name will show here

### Home / Social Feed

- Welcome info "about" the MIC
- Current account balance
- Upcoming events
- Status of your profile
- Navigation to all other areas of MIC (left and top buttons)

### **Transform Your Business Listing**

| <image/>                                                                                                    | Default Listing With No Edits (Before)                                                                         |
|----------------------------------------------------------------------------------------------------|----------------------------------------------------------------------------------------------------|
| <ul> <li>Customized Listing (After!)</li> <li>Logos</li> <li>Map</li> <li>Social Media Links</li> <li>"About" info</li> <li>Video, Media &amp; Links</li> </ul> | <page-header></page-header>                                                                                    |
|                                                                                                    | Video Media Highlights<br>We Are Corwin Sola & More<br>Local Catel Beer & Cider, Wines and Alcoholic Beverages |

|                                    | Use Directo<br>other mem                                                  | ory to view<br>bers                        |                                                                            |
|------------------------------------|---------------------------------------------------------------------------|--------------------------------------------|----------------------------------------------------------------------------|
| Ridgefield                         | Search                                                                    |                                            | Logged in as Rachel Coker<br>Corwin Beverage Company<br>Account Settings V |
|                                    | Home Directory                                                            | Reports News                               | Settings                                                                   |
| Directory                          | Directory                                                                 |                                            |                                                                            |
| Clear Filters<br>eyword:           | Enter a Business Name, Person's Name, or Keyword                          | Q                                          | Search Groups                                                              |
| ategory:                           | Results Found: 145                                                        |                                            | QNew Search                                                                |
| Any Category                       | Sort by: A-Z                                                              |                                            | Contact these Businesses                                                   |
| New Members (3) oups and Interests | Acero Ridgefield<br>4125 S. Settler Drive<br>Ridgefield, WA 98642         |                                            | Member<br>3602001861                                                       |
| □ 2019 RCC Board Of Directors      | At Acero Ridgef<br>full-time on-site<br>assist in making your Admin can a | e service you deserve. Our<br>dd your logo |                                                                            |
|                                    | American Family Insurance                                                 |                                            | Member                                                                     |
|                                    | Representatives<br>Tammy Haas                                             |                                            | (360) 571-8000                                                             |
|                                    |                                                                           |                                            |                                                                            |
|                                    |                                                                           |                                            |                                                                            |
|                                    |                                                                           |                                            |                                                                            |
|                                    |                                                                           |                                            |                                                                            |

### **Directory**

- Chamber Admin can upload your logo to appear
- All other information comes from your profile (user managed)

|                                                                                            | Click Here to return<br>"Home" at anytime                                                                                                    |
|--------------------------------------------------------------------------------------------|----------------------------------------------------------------------------------------------------|
| Ridgefield<br>Chamber Commerce                                                             | Q Logged in as Rachel Coker<br>Corwin Beverage Company<br>Account Settings V                                                                                                    |
| Events                                                                                     | Image: Construction       Image: Construction       Image: Construction< |
| Events I've registered for<br>Events I've<br>attended/checked-in                           | « Change Dates »                                                                                                    |
| Clear Filters  Featured Events (2)  Registration Available (2) Incomplete Registration (0) | From:     Image: 10/26/2021     To:     Image: Image: 12/26/2021     Apply Dates       Results Found: 2     Q New Search Image: Calendar View       Sort by:     A-Z     Date                                                                                                    |
| Narrow search by:<br>Keyword:                                                              | Monthly Members Meeting - Lunch & Learn       Event         Wednesday, October 27, 2021       Add/Edit Registration         Ridgefield Chamber Of Commerce Monthly Members Meeting       more details ->         Categories: Chamber Of Commerce, Continuing Education       Event                                                                                                    |
| Any Category  Month: Any Month                                                             | Monthly Members Meeting       Event         Wednesday, November 24, 2021       Register Now         Ridgefield Chamber Of Commerce Monthly Members Meeting       more details →         Categories: Chamber Of Commerce       more details →                                                                                                    |

Your company logo, name and member name will show here

#### **Events**

- View past, current and future events
- Register for events
- View registration you've completed
- Create an event you're hosting (requires admin approval)

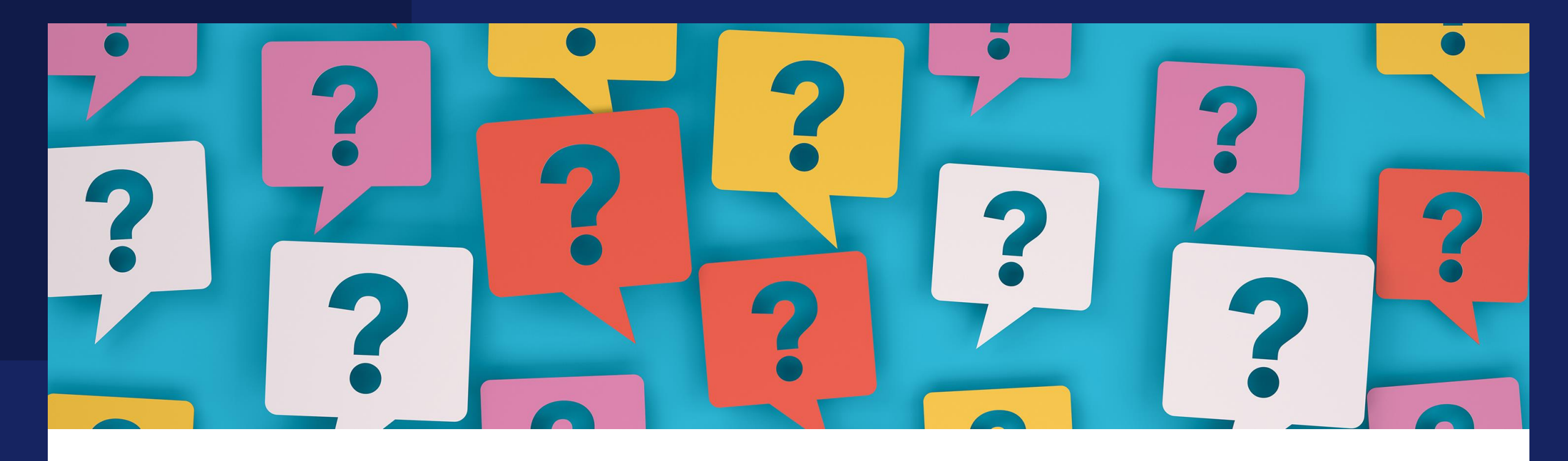

# **Questions?**

Email info@ridgefieldchamberofcommerce.com

or

Rachel Coker <a href="mailto:rcoker@corwinbevco.com">rcoker@corwinbevco.com</a>